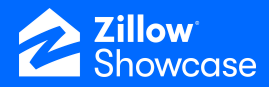

## Connect Zillow Agent Profile, Social Media & Branding

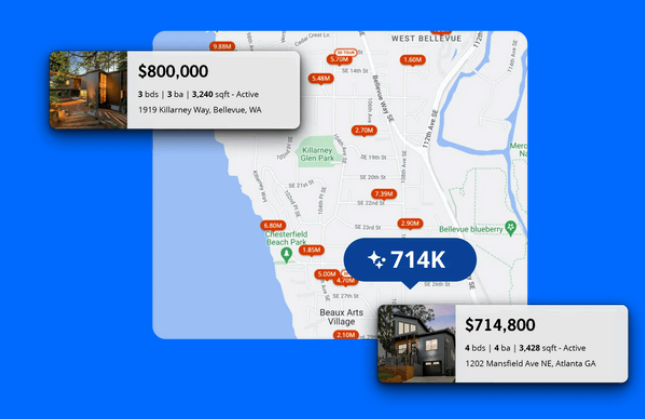

## **Connecting a Zillow Agent Profile**

- To add your Zillow reviews and any badges you've earned to the profile that appears on your Showcase listings, click "Settings" on the lower left.
- Then, select "User settings."
- Click "Connect" in the "Link your Zillow Agent Profile" section.

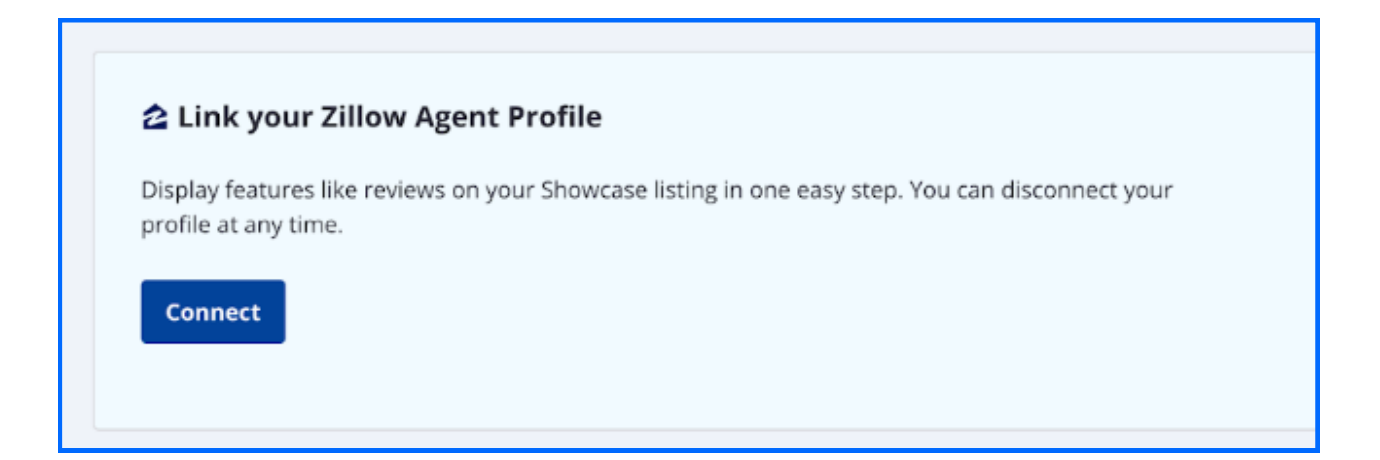

## **Updating personal branding**

- Update your Showcase branding, including a photo, the "About me" section, and contact information that will be visible on all your Showcase listings.
- Then, identify your workspace branding if you're part of multiple workspaces.

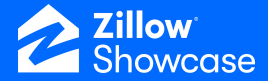

| First name *                      | About me *                                                                                                    |
|-----------------------------------|----------------------------------------------------------------------------------------------------|
| Manny                             | Experience counts, and who you work with matters. With nearly 20 years selling residential real estate in Seattle and the Greater Eastside, Lisa is the ultimate partner for your every need and will get you the results you want! |
| Last name *                       |                                                                                                    |
| Cortan                            |                                                                                                    |
| Contact email *                   |                                                                                                    |
| SreedsRealty@gmail.com            |                                                                                                    |
| Contact phone number *            |                                                                                                    |
| 510-234-3493                      |                                                                                                    |
| Workspace branding *              | Profile photo 500/1500                                                                                                    |
| North Bridgeway Realty - West 🗸 🗸 |                                                                                                    |
| North Bridgeway Realty - Westham  |                                                                                                    |

• Connect your social media profiles and a personal website using the fields under "Social links." This will ensure visitors are able to get fast access to your business.

| Social links                         |                                    |
|--------------------------------------|------------------------------------|
| Facebook                             | Instagram                          |
| https://www.facebook.com/186590/     | https://www.instagram.com/username |
| LinkedIn                             | TikTok                             |
| https://www.linkedin.com/in/username | https://www.tiktok.com/@username   |
| X.com                                | YouTube                            |
| https://www.x.com/username           | https://www.youtube.com/@DFBGuide  |
| Personal website                     |                                    |
|                                      |                                    |
|                                      |                                    |
| Save                                 |                                    |